## ... eine neue Immobilie? Wie binde ich eine Immobilie auf einer Seite ein?

- 1. Im Admin-Backend auf "Immobilien" wechseln
- 2. Im Header auf "Hinzufügen" klicken
- 3. Die nötigen Informationen ausfüllen
  - Weitere Informationen über die einzelnen Felder gibt es hier.
- 4. Im Header auf "Speichern" klicken

## Immobilie auf einer Seite einbinden

- 1. Im Admin Backend zu "Webspaces" wechseln
- Die Seite auswählen, bei der die Immobilie erscheinen soll (Üblicherweise Rheincargo -> Immobilien) und auf den Stift zum Bearbeiten der Seite klicken
- 3. Im Preview-Modus in der linken Spalte unter "Seiten-Inhalt" entweder einen neuen Immobilien-Block hinzufügen oder einen existierenden Immobilien-Block ausklappen
- 4. In der Immobilien-Liste des Blocks auf den Button mit dem Haus-Symbol klicken
- 5. Im Popup die Immobilie mit einem Häkchen markieren die angezeigt werden soll (Suche benutzen)
- 6. Bestätigen, Seite als Entwurf speichern oder direkt veröffentlichen

Version #2 Erstellt: 2 January 2023 08:16:47 von JAF Zuletzt aktualisiert: 4 January 2023 08:36:52 von JAF